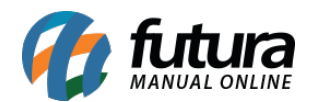

Sistema: Gourmet Mobile

Referência: GM03

Versão: 2017.04.10

**Como funciona:** Através deste Menu é possível visualizar as informações da replicação entre o sistema *Gourmet Mobile* e *Gourmet Server*.

## Aba Outras Info.

Exibe as notificações do aplicativo e os registros que ainda não foram enviados para o servidor.

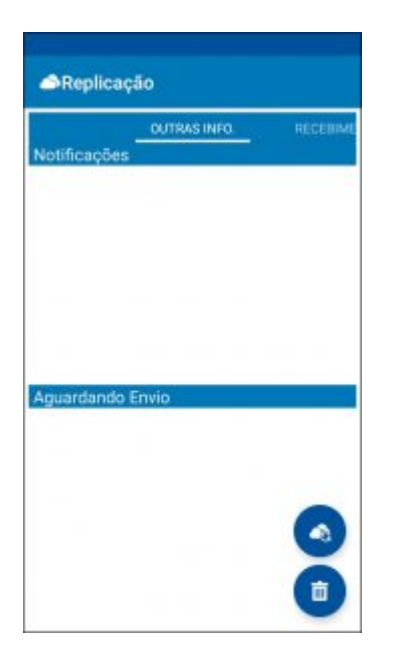

## Recebimento

Exibe o status atual da replicação.

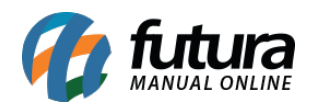

| Replicação     |                                |
|----------------|--------------------------------|
| RAS INFO.      | RECEBIMENTO                    |
| <b>SUCESSO</b> |                                |
| 2017\03\31     | 10:59:53                       |
| Replicação Zen | ada : Dormindo por 45 segundos |
| SUCESSO        |                                |
| 2017\03\31     | 10:58:53                       |
| Replicação Zen | ada : Dormindo por 45 segundos |
| SUCESSO        |                                |
| 2017\03\31     | 10:57:53                       |
| Replicação Zen | ada : Dormindo por 45 segundos |
| SUCESSO        |                                |
| 2017\03\31     | 10:56:36                       |
| Replicação Zen | ada : Dormindo por 45 segundos |
| SUCESSO        |                                |
| 2017\03\31     | 10:31:34                       |
| Replicação Zen | ada : Dormindo por 5 minutos   |
| <b>SUCESSO</b> |                                |
| 2017\03\31     | 10:30:02                       |
| Replicação Zen | ada : Dormindo por 45 segundo  |
| <b>SUCESSO</b> |                                |
| 2017\03\31     | 10:27:11                       |
| Replicação Zen | ada : Dormindo por 45 segundos |